## Forsah TVET

Forsah Technical and Vocational Education Training Activity

**Partnership Application 2024** 

طلب الشراكة لعام 2024

How to fill out the application on Alchemer:

I) Click on the provided link

2) Begin entering the information in the empty spaces under the corresponding questions.

ابدأ بإدخال المعلومات في المساحات الفار غة تحت الأسئلة المقابلة

|                                                              | Save and continue later • |
|--------------------------------------------------------------|---------------------------|
| Forsah TVET- Partnership Application Form (English & Arabic) |                           |
| General Information   1a. Institution Name *   Maiversit     |                           |
| 1b. Institution Geographic Location *                        |                           |
| 1c. Governorate *<br>- Please Select -                       |                           |

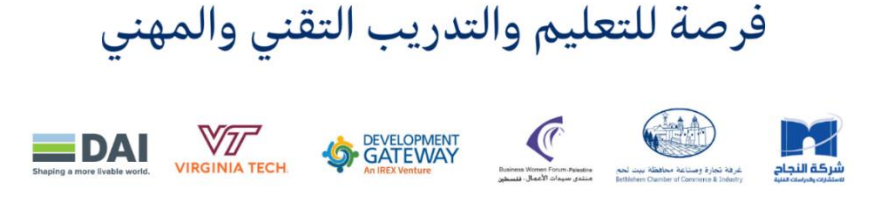

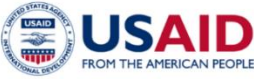

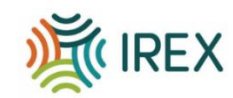

كيفية ملئ الطلب على منصة Alchemer

انقر على الرابط المقدم

 If you would like to save the information and complete the application later, simply click on [Save & Continue later] at the top right of the page and send it to your email address. إذا كنت ترغب في حفظ المعلومات وإكمال الطلب لاحقًا، فما عليك سوى النقر على [حفظ ومتابعة] في أعلى يمين الصفحة وإرساله إلى عنوان بريدك الإلكتروني

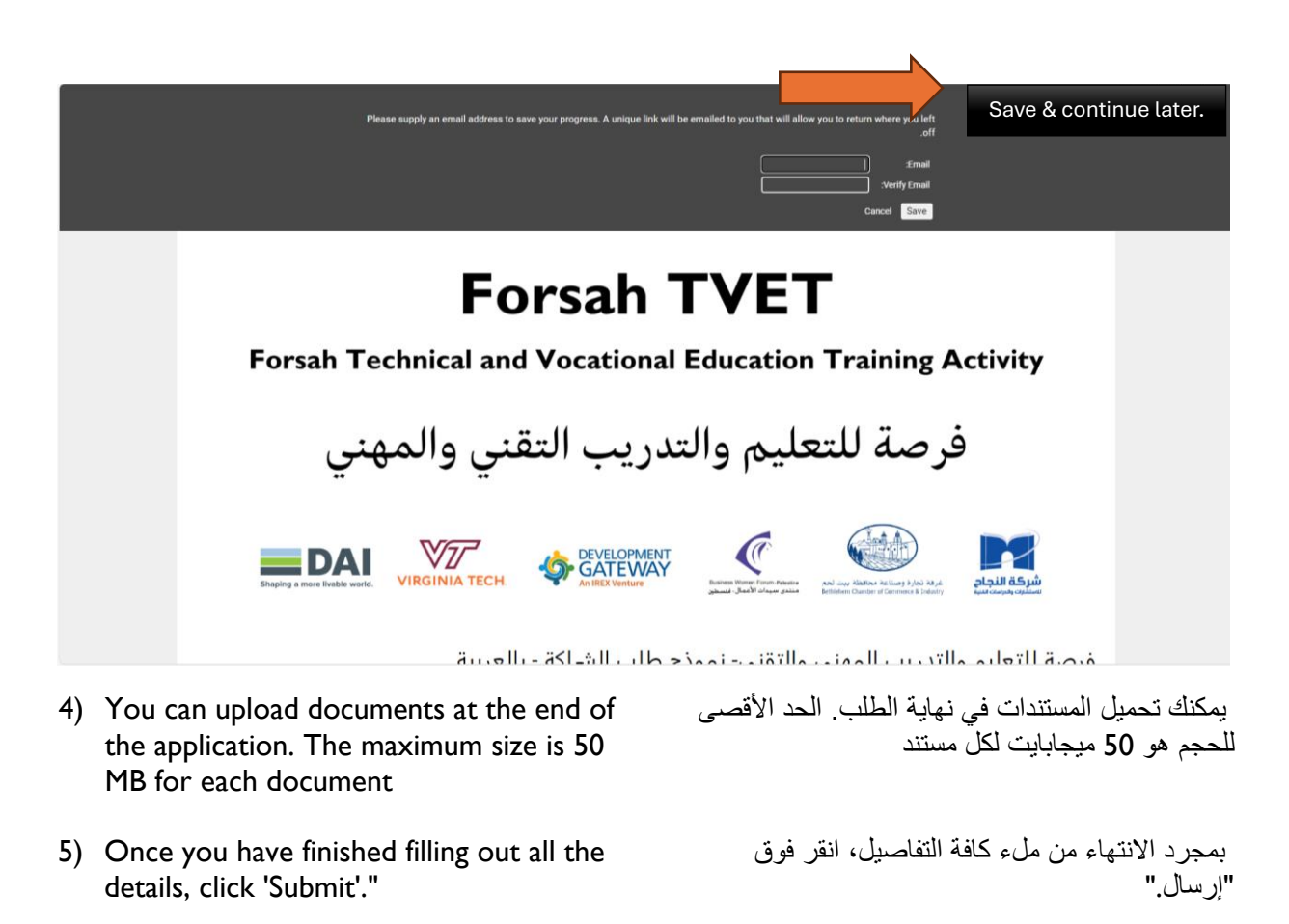

| To avoid losing your progress, please click on the button " Save and Continue" above before proceeding to the next page. A link will be sent to your email. This link will connect you to your saved application. |          |  |  |  |  |
|----------------------------------------------------------------------------------------------------|----------|--|--|--|--|
| Bac                                                                                                    | k Submit |  |  |  |  |
| 91%                                                                                                    |          |  |  |  |  |
|                                                                                                    |          |  |  |  |  |